## **iSCSI** Configuration

iSCSI Configuration

Open Control Services from the Services Menu on the left side, next click on the wrench icon at iSCSI and set the following values:

• Basename: iqn.2018-08.yourdomain.tld

Click on "Save" to save the changes and activate the service using the "Start now" button. The last step is to checkmark the "Start on boot" box